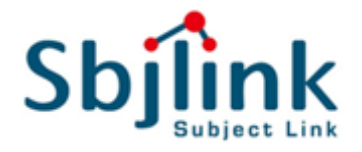

# Industrial 2-Channel 4 Ports MACsec Gigabit Switch

User Manual

Firmware Version A1.0.11 Models Covered by This Manual: RPT-E2004G/E2004G-2F/E2004G-F-T-X2

Subject Link Inc

www.sbjlink.com

sales@sbjlink.com

# Content

| Overview                        |    |
|---------------------------------|----|
| Basic Settings                  |    |
| System                          | 6  |
| IPv4 Settings                   | 7  |
| System Time                     | 9  |
| Speed Configuration             | 11 |
| Security                        |    |
| Service Control                 |    |
| MACSec Configuration            | 14 |
| SSH                             | 22 |
| Diagnostics                     |    |
| Ping                            | 24 |
| Monitoring                      |    |
| System Warning                  | 26 |
| Maintenance                     |    |
| Authorization                   | 29 |
| Firmware Upgrade                |    |
| Config Backup                   |    |
| Config Restore                  |    |
| Command Line Interface          |    |
| Connect to CLI via Console Port |    |
| Connect to CLI via Telnet       |    |
| Command Groups                  | 43 |

#### **CONFIGURATION VIA WEB CONSOLE**

- Open the web browser. We recommend using "Google Chorme".
   Note: If IE is used, make sure the version is more than IE 11.
- Enter the IP Address in the URL field to connect to the switch and click "Enter" key.
   Note: The default IP Address is "192.168.10.1" and the HTTP Service is default disabled. Please use HTTPS to connect to the WEB GUI before enabling HTTP Service.

← → C ● https://192.168.10.1

The Login Page is displayed.

| L Configuration Interface                |
|------------------------------------------|
| Please enter your username and password. |
| Username                                 |
| Password                                 |
| Login                                    |
|                                          |

3. Enter the Username and Password, and click "Login" Button to login to the system.

Note: The default Username and Password is admin / admin.

If users use the **default password** to log in the system, the system will redirect to the Update Authorization page to remind users to change password for security purpose.

# Update Authorization

#### **Q** Basic Settings

| 1 Admin                |                                       |          |
|------------------------|---------------------------------------|----------|
| Please Change the Defa | ault Password to Improve the System S | ecurity. |
| Username               | admin                                 | 0        |
| Password               |                                       | Θ        |
| Confirm Password       |                                       | Θ        |
| L Read-only            |                                       |          |
| Username               |                                       | θ        |
| Password               |                                       | θ        |
| Confirm Password       |                                       | 0        |
|                        |                                       | Apply    |

After logging into the system with modified password, the "**Overview**" page is displayed.

| Overstein     Overstein     Overstein | rview<br>Main       |                                                     | IP Address<br>192.168.10.33<br>MAC Address<br>68:02:35:87:89:05 |
|----------------------------------------------------------------------------------------------------|---------------------|-----------------------------------------------------|-----------------------------------------------------------------|
| → Diagnostics                                                                                                    | Host Name           | MACSecEncoder                                       | Firmware Version                                                |
| A Monitoring                                                                                                    | Description         | Industrial MACSec Encoder with 4-port 10/100/1000TX | Firmware Date                                                   |
| - Maintenance                                                                                                    | Switch Location     |                                                     | 2019-10-18 10:39                                                |
|                                                                                                    | Contact Information |                                                     |                                                                 |
|                                                                                                    | System Uptime       | 0 Day 0 Hour 3 Minutes 59 Seconds                   |                                                                 |
| •                                                                                                    | MAC/IP Address      |                                                     | -                                                               |
| Γ                                                                                                    | IP Address          | 192.168.10.33                                       |                                                                 |
|                                                                                                    | Subnet Mask         | 255.255.255.0                                       |                                                                 |
|                                                                                                    | Default Gateway     |                                                     |                                                                 |
|                                                                                                    | DNS Server 1        | 8.8.8.8                                             |                                                                 |
|                                                                                                    | DNS Server 2        |                                                     |                                                                 |
|                                                                                                    | IP Mode             | static                                              |                                                                 |
|                                                                                                    | MAC Address         | 68:02:35:87:89:05                                   |                                                                 |

#### **GLOBAL FUNCTIONS**

Five global functions are provided in the header field.

#### 1. Hide/Show Model Information

When a low-resolution environment is used to configure the system via the web console, the "Model Information" field can be hidden to have a better view.

#### 2. Save Configuration

After configuring, click the icon to save the configurations to the "**startup-config**" file. The configurations are retained in the system until a factory reset default is done.

# 3. Restore Factory Default

Removes the configurations saved in the system. After restoring factory default, all the settings will be set to default values.

# 4. C Reboot System

Reboots the device and restarts the system.

#### 5. **System Logout**

This option enables you to sign out from the system. Users have to login again if they want to configure the settings.

The system will **auto-logout** after the "timeout" timer expires. The "timeout" timer is configured in the CLI mode by using the "exec-timeout" command.

The maximum value of the timer in the web console is **30 mins**.

#### **CONFIGURE SYSTEM INFORMATION**

# System Information

| System Name        | Switch                                     | 0 |
|--------------------|--------------------------------------------|---|
| System Description | Industrial Ethernet Switch with 8-port 10/ | 0 |
| System Location    |                                            | 0 |
| System Contact     |                                            | 0 |

For more information, hover the mouse over the ? icon in the system.

Host Name

It is useful to identify the difference between the switches, for example: CoreSwitch01. The **max. length** for the <u>Host Name</u> is **32 characters**.

Note: #, \, ', ", ? are invalid characters.

System Description

The System Description is default defined by the system. It contains the copper port number, fiber port number, and PoE information (if supported). The **max. length** for the <u>System Description</u> is **68 characters**. **Note: #, \, ', ", ?** are **invalid** characters.

• Switch Location

It is useful to find the location of the switches, for example: Area01. The **max. length** for the <u>Switch Location</u> is **32 characters**. **Note: #, \, ', ", ?** are **invalid** characters.

• <u>Contact Information</u>

Records the information of the person responsible for this device and also the contact details. **Note: #, \, ', ", ?** are **invalid** characters.

• Apply (Apply Button)

After configuring above fields, click "**Apply**" button to make the changes effective.

# **IPv4 Settings**

**Internet Protocol Version 4 (IPv4)** is the fourth version of the Internet Protocol. It is used on the packet-switched networks and with connectionless communication. IPv4 has four bytes (32 bits) address and the address space is limited to 4,294,967,296 (2<sup>32</sup>) unique addresses. On the local area network (LAN), the "Private Network" is used. It starts from **192.168.0.0** and the address space contains 65,025 (2<sup>16</sup>) IP addresses. The frames can only be sent to the host in the same subnet. For example, the default IP Address of the switch is "192.168.10.1". When the users want to connect to the web console of the switch, an IP address from "192.168.10.2" to "192.168.10.254" must be assigned to the host.

#### **CONFIGURE IPv4 INFORMATION**

| IPv4 Mode       | Static      DHCP Client |
|-----------------|-------------------------|
| IP Address      | 192.168.10.1            |
| Subnet Mask     | 255.255.255.0           |
| Default Gateway |                         |
| DNS Server      | 8.8.8.8                 |

# IPv4 Settings

#### IPv4 Mode

There are 2 ways to configure IPv4 address - one is to configure a **static** IP address manually and another one is to get an IP address by **DHCP**.

If the IPv4 mode is "DHCP Client", IPv4 information fields will be set to "Disabled".

IP Address

Assigns a unique static IP Address in the subnet to access the system. The default IP Address is **"192.168.10.1"**.

• Subnet Mask

Defines the type of network, to which this device is connected to. The default Subnet Mask is **"255.255.255.0"**. Apply

#### Default Gateway

The IP address of the router used to connect a LAN to a WAN.

DNS Server

Specifies the IP address of the DNS Server so that the users can connect to another device based on the **URL** instead of the IP address.

The default DNS Server is "8.8.8.8". It is provided by Google.

• Apply (Apply Button)

After configuring above fields, click "**Apply**" button to make the changes effective.

# System Time

The **System Time** represents the date and time. The system uptime defines the passing time after the system boots up. There is no battery on the switch and hence the system time cannot be saved in the system. Users can configure the time zone and system time manually by synchronizing the time with the browser or by enabling the "**NTP**" service to get the time from a **NTP Server**.

#### **NTP**

**Network Time Protocol (NTP)** is a clock synchronization protocol, which is used to synchronize the system time with the NTP server. NTP is one of the oldest Internet Protocols in use from 1985 until now. It works based on a client-server model, but it can also be used in peer-to-peer relationships. The NTP application on the switch is follows the client-server model and the switch plays a role in the NTP Client.

#### **CONFIGURE SYSTEM TIME INFORMATION**

# System Time

#### **Q** System Time Information

| Current Time  | 1970/01/01 00:05:52               |
|---------------|-----------------------------------|
| System Uptime | 0 Day 0 Hour 5 Minutes 47 Seconds |
|               |                                   |

#### **•** NTP Settings

| NTP Mode   | C Enable O Disable |
|------------|--------------------|
| NTP Server | 2.pool.ntp.org     |

#### **Q** Manual Time Settings

| Time ZoneEurope   | Europe   London    |
|-------------------|--------------------|
| Date Selector     | 1970/01/01         |
| Time Setting      | 00 : 05 : 47       |
| Sync with Browser | 2016/11/9 18:27:47 |

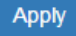

#### • System Time Information

- <u>Current Time</u>: The current date time of the system.
- <u>System Uptime</u>: The system boot up duration.
- <u>NTP Settings</u>
  - <u>NTP Mode</u>

"Enable" or "Disable" NTP Service. If NTP Mode is enabled, the system will sync time with NTP Server on an hourly basis.

• <u>NTP Server</u>

This field displays the URL or the IP address of the host that provides the NTP Service.

#### Manual Time Settings

• <u>Time Zone</u>

Select the Time Zone to define the local time offset from GMT.

- <u>Date Selector</u>
   Select the system date manually. The format is "year/month/day".
- Time Setting

Define the system time manually. The format is "hour:minute:second".

• Sync with Browser

Select the checkbox to synchronize the system time with the **browser time**.

#### Apply (Apply Button)

After configuring above fields, click "**Apply**" button to make the changes effective.

# **Speed Configuration**

#### **CONFIGURE SPEED**

# Speed Configuration

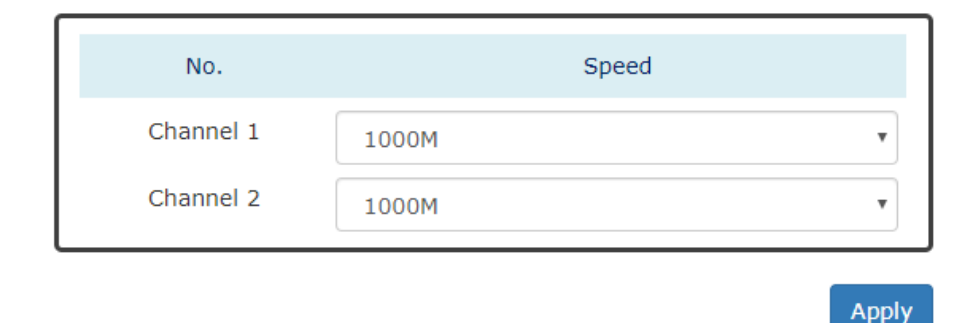

#### • <u>No.</u>

There are 2 channels on the MACSec device and there are 2 ports in each channel, one is for encryption and the other is for decryption.

#### • <u>Speed</u>

The speed field is to configure the speed for each channel. The ports in the same channel must work with the same speed.

For the **RPT-E2004G**, there is **<u>10/100/1000M</u>** supported.

For the **RPT-E2004G-2F** and **RPT-E2004G-4F**, there is only <u>**100/1000M**</u> supported because of the fiber interface.

**Note:** The <u>Auto</u> mode must be enabled on the 1000M speed if users connect the MACSec device to another device that support configuring **negotiation** mode.

# Service Control

We provide 5 types of interface which are **HTTP**, **HTTPS**, **SSH**, **Telnet**, and **Console Port** to access the management interface of the switch. Users can configure the authority for each type of service to be enabled or disabled. The HTTP and Telnet services are default disabled for security. Other services are enabled by default and users can disable unused service to make the system more secure.

#### **CONFIGURE SERVICE CONTROL INFORMATION**

Service Control

# HTTP Enable Disable HTTPS Enable Disable SSH Enable Disable Telnet Enable Disable Console Enable Disable

#### • <u>HTTP</u>

Enable or Disable to access management interface by **HTTP** which is the foundation of data communication for the **World Wide Web** (**WWW**).

• <u>HTTPS</u>

Enable or Disable to access management interface by **HTTPS** which is an adaptation of HTTP for security. The communication will be **encrypted** in HTTPS.

• <u>SSH</u>

Enable or Disable to access management interface by **SSH**, which is a **cryptographic network** protocol. SSH provides a **secure channel** over an unsecured network in the client-server architecture. The switch plays the role of SSH server and hosts plays the role of SSH client.

• <u>Telnet</u>

Enable or Disable to access management interface by **Telnet** which is a **text-oriented** virtual terminal connection. It's less secure than SSH because it doesn't encrypt any data even password when the data is transmitting.

• <u>Console</u>

Enable or Disable to access management interface by **Serial Console Port**. Disable the Console Port can avoid the misconfiguration by someone who can access the device on-site.

Apply

## • Apply (Apply Button)

After configuring above fields, click "**Apply**" button to make the changes effective.

# **MACSec** Configuration

**Media Access Control Security (MACSec)** is an IEEE standard known as IEEE802.1AE. Devices with MACSec function provide traffic encryption with high throughput on Ethernet links and ensure the point-to-point security between directly connected nodes.

There are 2 terms defined by MACSec, which are secure channel and connectivity association. The secure channel is bidirectional for transmitting or receiving data. We called the transmitting channel as **outbound traffic** and the receiving channel as **inbound traffic**.

WE SUPPORT STATIC ASSOCIATION KEY (SAK) SECURITY MODE FOR ENCRYPTION. THE BOTH SIDE OF THE CONNECTION USE THE SAME KEY WHICH IS MANUALLY CONFIGURED BY USERS TO ENCRYPT THE TRAFFIC. IT IS RECOMMENDED TO CHANGE THE STATIC KEY PERIODICALLY TO PREVENT THE KEY FROM BRUTE-FORCE ATTACK. THIS IS IN LINE WITH CURRENT GOOD SECURITY PRACTICE.

#### **CONFIGURE MACSEC**

# MACSec Configuration

| Channel | Enabled | Peer MAC Address 💡 | SAK 😧 |
|---------|---------|--------------------|-------|
| 1       | Enable  |                    |       |
| 2       | Enable  |                    |       |

Apply

#### For more information, hover the mouse over the Picon in the system.

#### • <u>Channel</u>

There are 2 security channels supported.

• Enabled

"Enable" or "Disable" MACSec function on the specific channel.

Peer MAC Address

The MAC Address of the connected device is the identifier of this link. For this device, users have to fill in the MAC Address of the connected port on the other side. For the device on the other side, users have to fill in the MAC Address of this port.

The MAC Address of the switch is displayed **on the right side of the WEB GUI**, and the MAC Address of the encryption port of each channel is shown as the following table.

For counting the MAC Addresses of each encryption port, please refer to the following table.

| •              | Channel 2 MAC Address<br>=Encoder MAC Address + 4<br>00:00:00:00:00:004 |                        | 1                |                            |
|----------------|-------------------------------------------------------------------------|------------------------|------------------|----------------------------|
|                |                                                                         | ltem                   | MAC Address      | Description                |
|                |                                                                         |                        | 00:00:00:00:00:0 |                            |
| lamos          |                                                                         | WACSEC Encoder         | 0                |                            |
| , <b>1</b>     | MAC Address of the Encoder 00:00:00:00:00:00                            | Channel 1              | 00:00:00:00:00:0 | MAC Address of Switch + 1  |
| 1              |                                                                         | <b>Encryption Port</b> | 1                | MAC Address of Switch + 1  |
| . <b>I</b> I I |                                                                         | Channel 2              | 00:00:00:00:00:0 | MAC Address of Switch 1.4  |
|                | Channel 1 MAC Address                                                   | Encryption Port        | 4                | IMAC Address of Switch + 4 |
|                | =Encoder MAC Address + 1<br>00:00:00:00:00:01                           |                        |                  |                            |

#### • SAK (Secure Association Key)

The SAK is a manually configured key and the SAK for both connected sides must be configured to the same one.

**Note:** SAK is a **32-digit hexadecimal** number. The remaining digits of SAK will be configured to 0 if the SAK is configured less than 32-digit.

The default <u>SAK</u> is **blank**.

#### **MACSEC EXAMPLE – BASIC APPLICATION**

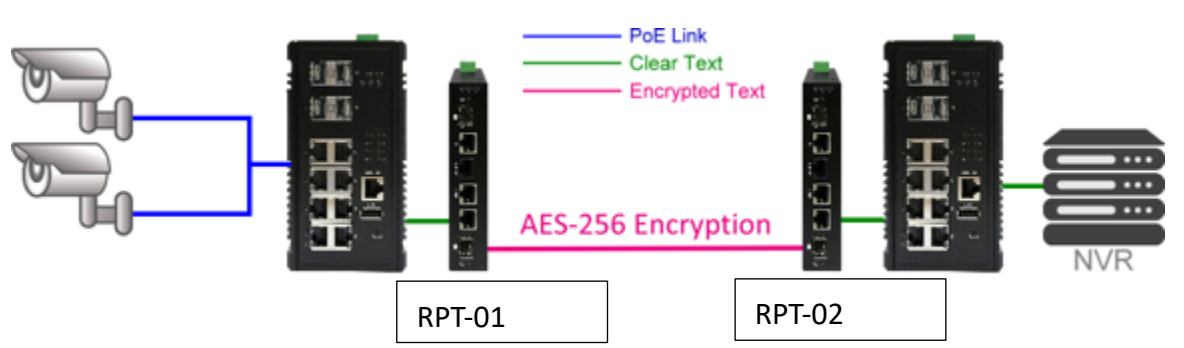

| Item                                   | Value                            |  |
|----------------------------------------|----------------------------------|--|
| MAC Address of RPT-01                  | 68:02:35:FF:FE:FF                |  |
| MAC Address of <b>port 1</b> on RPT-01 | 68:02:35:FF:FF:00                |  |
| MAC Address of RPT-02                  | 68:02:35:FF:FF:09                |  |
| MAC Address of <b>port 1</b> on RPT-02 | 68:02:35:FF:FF:10                |  |
| Configuration for RPT-01               |                                  |  |
| Peer MAC Address                       | 68:02:35:FF:FF:10                |  |
| SAK                                    | 98959578066987793539674551386204 |  |
| Configuration for RPT-02               |                                  |  |
| Peer MAC Address                       | 68:02:35:FF:FF:00                |  |
| SAK                                    | 98959578066987793539674551386204 |  |

## MACSec Configuration

| Channel | Enabled | Peer MAC Address 💡 | SAK 🚱                       |
|---------|---------|--------------------|-----------------------------|
| 1       | Enable  | 68:02:35:FF:FF:10  | 98959578066987793539674551: |
| 2       | Enable  |                    |                             |
|         |         |                    | Apply                       |

Configuration for RPT-01

# MACSec Configuration

| Channel | Enabled  | Peer MAC Address 💡 | SAK 😝                       |
|---------|----------|--------------------|-----------------------------|
| 1       | 🗹 Enable | 68:02:35:FF:FF:00  | 989595780669877935396745513 |
| 2       | Enable   |                    |                             |

Apply

**Configuration for RPT-02** 

## MACSEC EXAMPLE - RING TOPOLOGY

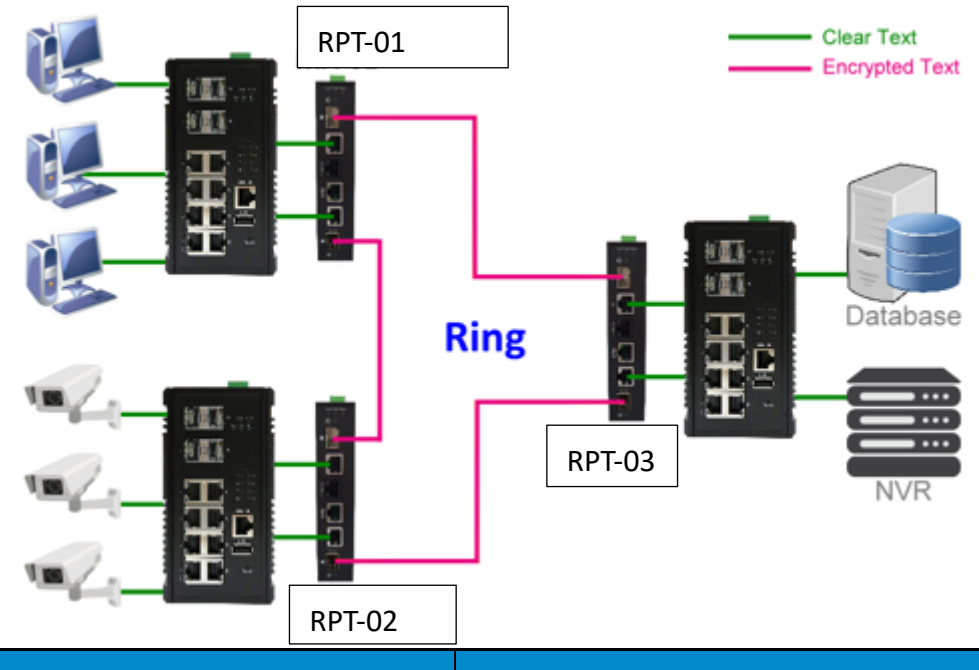

| Item                                   | Value                            |
|----------------------------------------|----------------------------------|
| MAC Address of RPT-01                  | 68:02:35:FF:AA:00                |
| MAC Address of <b>port 1</b> on RPT-01 | 68:02:35:FF:AA:01                |
| MAC Address of <b>port 2</b> on RPT-01 | 68:02:35:FF:AA:04                |
| MAC Address of RPT-02                  | 68:02:35:FF:BB:00                |
| MAC Address of <b>port 1</b> on RPT-02 | 68:02:35:FF:BB:01                |
| MAC Address of <b>port 2</b> on RPT-02 | 68:02:35:FF:BB:04                |
| MAC Address of RPT-03                  | 68:02:35:FF:CC:00                |
| MAC Address of <b>port 1</b> on RPT-03 | 68:02:35:FF:CC:01                |
| MAC Address of <b>port 2</b> on RPT-03 | 68:02:35:FF:CC:04                |
| Configur                               | ation for RPT-01                 |
| Peer MAC Address (CH1)                 | 68:02:35:FF:BB:04                |
| SAK (CH1)                              | ABCDEF0123456789ABCDEF0123456789 |
| Peer MAC Address (CH2)                 | 68:02:35:FF:CC:04                |
| SAK (CH2)                              | 9876543210FEDCBA9876543210FEDCBA |
| Configur                               | ation for RPT-02                 |
| Peer MAC Address (CH1)                 | 68:02:35:FF:CC:01                |
| SAK (CH1)                              | F01A23B45C67D89EF01A23B45C67D89E |
| Peer MAC Address (CH2)                 | 68:02:35:FF:AA:01                |
| SAK (CH2)                              | ABCDEF0123456789ABCDEF0123456789 |
| Configur                               | ation for RPT-03                 |
| Peer MAC Address (CH1)                 | 68:02:35:FF:BB:01                |

| SAK (CH1)              | F01A23B45C67D89EF01A23B45C67D89E |
|------------------------|----------------------------------|
| Peer MAC Address (CH2) | 68:02:35:FF:AA:04                |
| SAK (CH2)              | 9876543210FEDCBA9876543210FEDCBA |

## MACSec Configuration

| 1       ✓ Enable       68:02:35:FF:BB:04       ABCDEF0123456789ABCDEF012         2       ✓ Enable       68:02:35:FF:CC:04       9876543210FEDCBA9876543210 | Channel | Enabled  | Peer MAC Address 💡 | SAK 😝                      |
|----------------------------------------------------------------------------------------------------|---------|----------|--------------------|----------------------------|
| 2 Senable 68:02:35:FF:CC:04 9876543210FEDCBA9876543210                                                                                                    | 1       | 🗹 Enable | 68:02:35:FF:BB:04  | ABCDEF0123456789ABCDEF0123 |
|                                                                                                    | 2       | 🗹 Enable | 68:02:35:FF:CC:04  | 9876543210FEDCBA9876543210 |

Apply

#### Configuration for RPT-01

## MACSec Configuration

| Channel | Enabled | Peer MAC Address 💡 | SAK 😧                      |
|---------|---------|--------------------|----------------------------|
| 1       | Enable  | 68:02:35:FF:CC:01  | F01A23B45C67D89EF01A23B45C |
| 2       | Enable  | 68:02:35:FF:AA:01  | ABCDEF0123456789ABCDEF0123 |

Apply

#### **Configuration for RPT-02**

# MACSec Configuration

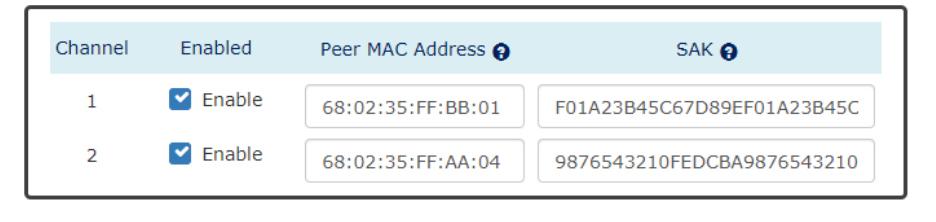

Apply

Configuration for RPT-03

## MACSEC EXAMPLE - DIFFERENT SPEEDS ON A MACSEC DEVICE

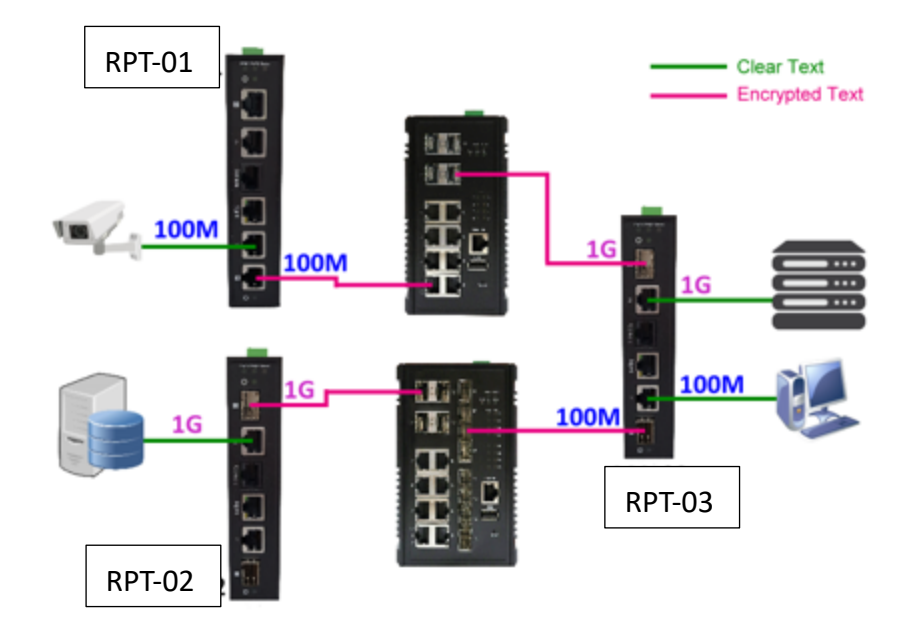

| Item                                   | Value                            |
|----------------------------------------|----------------------------------|
| MAC Address of RPT-01                  | 68:02:35:FF:AA:00                |
| MAC Address of <b>port 1</b> on RPT-01 | 68:02:35:FF:AA:01                |
| MAC Address of RPT-02                  | 68:02:35:FF:BB:00                |
| MAC Address of <b>port 2</b> on RPT-02 | 68:02:35:FF:BB:04                |
| MAC Address of RPT-03                  | 68:02:35:FF:CC:00                |
| MAC Address of <b>port 1</b> on RPT-03 | 68:02:35:FF:CC:01                |
| MAC Address of <b>port 2</b> on RPT-03 | 68:02:35:FF:CC:04                |
| Configur                               | ation for RPT-01                 |
| Peer MAC Address (CH1)                 | 68:02:35:FF:CC:04                |
| SAK (CH1)                              | 12345678901234567890123456789012 |
| Speed (CH1)                            | 100M                             |
| Configur                               | ation for RPT-02                 |
| Peer MAC Address (CH2)                 | 68:02:35:FF:CC:01                |
| SAK (CH2)                              | 21098765432109876543210987654321 |
| Speed (CH2)                            | 1000M (default)                  |
| Configur                               | ation for RPT-03                 |
| Peer MAC Address (CH1)                 | 68:02:35:FF:BB:04                |
| SAK (CH1)                              | 21098765432109876543210987654321 |
| Speed (CH1)                            | 100M                             |
| Peer MAC Address (CH2)                 | 68:02:35:FF:AA:01                |
| SAK (CH2)                              | 12345678901234567890123456789012 |
| Speed (CH2)                            | 1000M (default)                  |

## MACSec Configuration

| Channel | Enabled | Peer MAC Address 💡 | SAK 😧                      |
|---------|---------|--------------------|----------------------------|
| 1       | Enable  | 68:02:35:FF:CC:04  | 12345678901234567890123456 |
| 2       | Enable  |                    |                            |

Apply

# Speed Configuration

| No.       | Speed |   |
|-----------|-------|---|
| Channel 1 | 100M  | * |
| Channel 2 | 1000M | • |
|           |       |   |

Apply

Configuration for RPT-01

# MACSec Configuration

| Channel | Enabled  | Peer MAC Address 💡 | SAK 😧                       |
|---------|----------|--------------------|-----------------------------|
| 1       | Enable   |                    |                             |
| 2       | 🗹 Enable | 68:02:35:FF:CC:01  | 21098765432109876543210987( |

Apply

# Speed Configuration

| No.       | Speed   |   |
|-----------|---------|---|
| Channel 1 | 1000M • | ] |
| Channel 2 | 1000M · |   |

Apply

Configuration for RPT-02

# MACSec Configuration

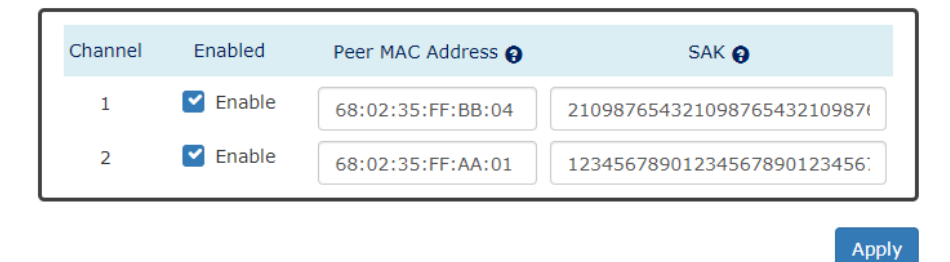

Speed Configuration

| No.       | Speed |   |
|-----------|-------|---|
| Channel 1 | 100M  | • |
| Channel 2 | 1000M | ٣ |

Apply

**Configuration for RPT-03** 

SSH

To reduce the steps for login the system via **SSH** connection, the **public/private key** pair is a good choice for users. The pair of keys is created on the local device and users have to provide the public key to the target device, for example, the Ethernet switch. When users connect to the target device, the system creates a safe connection by SSH. The localhost and target device **authenticates** each other with the public and private keys to make sure the security.

#### BACKUP HOST KEY FILE

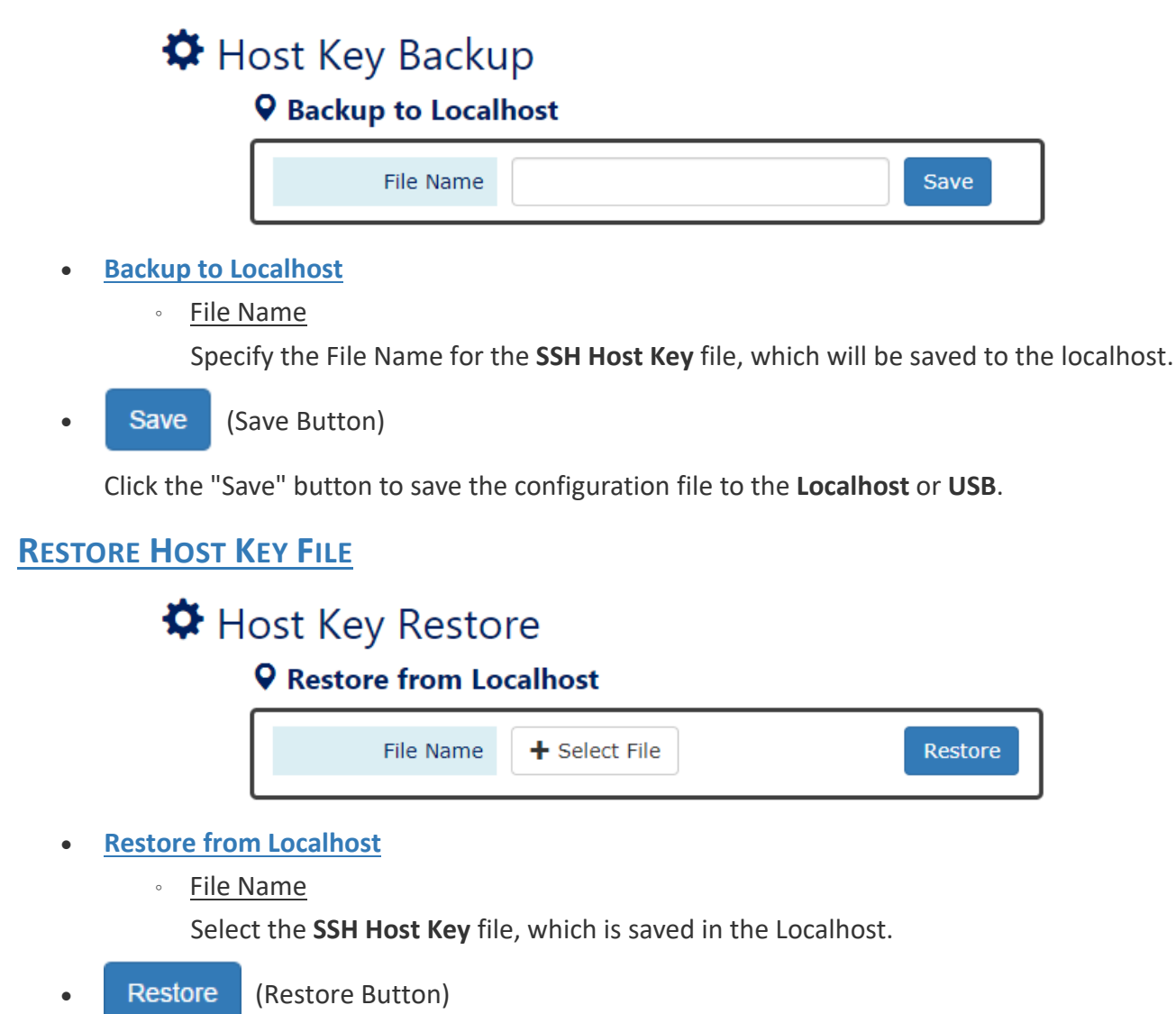

Click the "Restore" button to restore the **SSH Host Key** from the **Localhost** or **USB**.

#### **SSH STATUS**

# SSH Status

| SSH Version  | SSH-2 |
|--------------|-------|
| SSH Key Size | 256   |

#### <u>SSH Version</u>

The version of SSH that system accepts.

• SSH Key Size

The length (bits) of SSH that the Host Key should be.

#### **HOST KEY INFORMATION**

The current **SSH Host Key** is displayed in the "<u>SSH Host Key</u>" page. The system only accept one SSH Host Key, once users restore another Host Key, the current Host Key will be replaced.

#### SSH Host Key

AAAAB3NzaC1yc2EAAAADAQABAAABAQCqlNLLQMBzd+BcavrgDWypnd3 1h5/lwimsRWAneEMFuLwdP3L0PIlK05HLnouprQjyWiJjYZmQ9wgucZ1dXUtpne 1yfgxTi8CQayACHMj3gTVzWAAPNhS8Ouq7LRMThucySBQouiQHKPlbi2KZm6+IX DHAmAG1cOM9vnRuiymDkmWBI/xVk4i0Vx+q2rAUcUOKBNm2Ydr/rz4MxoAeQRCJ UhjeH0ylBhCtM8+stM1/3k54Kn4Ivt9OqDCnLGjC3hwKxLDn1UxPDp46+oKbTls 80LAca285mTTKMj8g9XTlGsRD259bsajaj65e7GAI6ovnlnWqew4f4jG0000Vdh **Ping** is a tool used to test the reachability of a device on the IP network. Ping is enabled by sending **Internet Control Message Protocol (ICMP)** request to the target device and waits for the response packet from the target device to check the connection.

#### **PING ANOTHER DEVICE WITH IPv4**

| Start Stop | lear Reset                                                                                                    |
|------------|----------------------------------------------------------------------------------------------------|
| Тур        | IPv4                                                                                                    |
| IP Addres  | 192.168.10.88                                                                                                    |
| Cour       | 3                                                                                                    |
| Resu       | Start Ping 192.168.10.88<br>64 bytes from 192.168.10.88: ttl=128 time=6.751 ms (1)<br>64 bytes from 192.168.10.88: ttl=128 time=11.794 ms (2)<br>64 bytes from 192.168.10.88: ttl=128 time=10.892 ms (3)<br>Ping Statistics<br>Transmitted: 3 packets,<br>Received: 3 packets,<br>Loss: 0.00%<br>End (Count=3) |

For more information, hover the mouse over the ? icon in the system.

#### • <u>Type</u>

Ping a connected device with "IPv4" protocol.

IP Address

The IP address of the connected device is verified based on the type.

• <u>Count</u>

Sets the count times. The system will send "Count" number ICMP packets to the specific IP address and wait for the response.

The range of the <u>Count</u> is **from 3 to 50**. The default <u>Count</u> is **3**.

• <u>Result</u>

The result of the ping shows the response from the specific IP address. If the specific IP address does not respond, it displays No Response.

<u>"Start" Button</u>

Click the "Start" Button to start the ping to the IP address.

#### <u>"Stop" Button</u>

Click the "Stop" Button to stop the ping to the IP address before the count is completed.

#### <u>"Clear" Button</u>

Click the "Clear" Button to clear the "Result".

#### • <u>"Reset" Button</u>

Click the "Reset" Button to clear the "Result" and reset the "IP Address" and "Count" number.

# System Warning

**System Warning** provides "System Event Log" for different types of services. These logs are very useful for the administrator to manage and debug the system. When the system is powered off or when someone tries to login the system or the system reboots abnormally, or when some of the interfaces are linked down, the system sends log messages to notify specific users and record the events on the server or assigned platform.

#### **CONFIGURE SYSTEM WARNING INFORMATION**

# System Log Settings

| System Log Mode             | 🗹 Local 🗌 Remote |       |
|-----------------------------|------------------|-------|
| Remote Server IP<br>Address |                  |       |
| Service Port                | 514              | θ     |
|                             |                  | Apply |

For more information, hover the mouse over the ? icon in the system.

#### • <u>System Log Mode</u> Select the checkbox to send system log to <u>Local</u> (Switch) or <u>Remote</u> when events happened.

<u>Remote Server IP Address</u>

The field contains the IP Address of the remote server. If the "**Remote**" mode is enabled, users have to assign this IP Address to receive the system logs.

• <u>Service Port</u>

The port is used to listen to the system log packets on the remote server. The range of the <u>Service Port</u> is **from 1 to 65535**. The default <u>Service Port</u> is **514**.

• Apply (Apply Button)

After configuring above fields, click "**Apply**" button to make the changes effective.

#### **SYSTEM EVENT LOG**

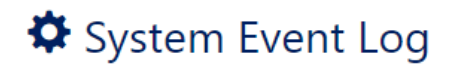

Log Text Area

The system event information displays if the "Local" system log mode is enabled and the configured events are triggered.

Clear (Clear Button)

Click the "Clear" button to clear the system event log in the text area.

Refresh (Refresh Button)

Click the "Refresh" button to refresh the system event log in the text area.

#### **CONFIGURE SYSTEM EVENT SELECTION**

# System Event Selection

| Event                  | System Log |
|------------------------|------------|
| Authentication Failure | Disable •  |

Apply

#### • Event

We only provide Authentication Failure Event on the MACSec Encoder.

<u>Authentication Failure</u>: Login failed on the web console or CLI. It may be caused due to incorrect username or password.

#### • Apply (Apply Button)

After configuring above fields, click "**Apply**" button to make the changes effective.

# Authorization

The "Username" and "Password" are very important information both in the "Command Line Interface" or "Web Console". Users have to login into the system before doing any configuration. We strongly suggest the users to change at least the password for security when they are going to use this device.

#### **CONFIGURE LOGIN INFORMATION**

Currently we support two-level users – Admin and Read-only user. The Admin can access any page and configure the system but the read-only user can only access status pages.

# Update Authorization

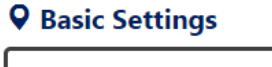

| Admin            |         |   |
|------------------|---------|---|
| Username         | admin   | θ |
| Password         | •••••   | 0 |
|                  | Great   |   |
| Confirm Password |         | 0 |
| Read-only        |         |   |
| Username         | user001 | 0 |
| Password         | •••••   | 0 |
|                  | ОК      |   |
| Confirm Password |         | 0 |

Apply

For more information, hover the mouse over the ? icon in the system.

• <u>Username</u>

The account used to login to the system. The maximum length of the Username is **32** characters Only **alphabet** (A-Z, a-z) and **numbers** (0-9) are allowed. The default Username is **admin**.

Password

The password used to login to the system. We provide **password strength** bar for reference. There are 3 levels - **Weak**, **OK**, and **Great**. We strongly recommend users configuring the password to "**Great**" level for security.

The maximum length of the Password is **32** characters.

Only **alphabet** (A-Z, a-z), **numbers** (0-9), and **chars** (**!**,@,%,^,\*,(,)) are allowed. The default Password is **admin**.

#### <u>Confirm Password</u>

It is used to confirm the value specified by the users in the "Password" field. The value of the field must be the same as "Password".

• Apply (Apply Button)

After configuring above fields, click "**Apply**" button to make the changes effective.

# Firmware Upgrade

For a better performance and wider industrial applications, we constantly develop new features and revise the issues from the users. We suggest the users to upgrade the system to the newest firmware version to have a better user experience.

#### **UPGRADE FIRMWARE VERSION**

# Firmware Upgrade

#### **Q** Upload Firmware File

| Firmware Image | ➡ Select File                           |
|----------------|-----------------------------------------|
|                | Please Upload the Firmware File(Image). |
| Selected File  | -                                       |
|                |                                         |
|                |                                         |

#### Firmware Image

Click the "**Select File**" button to select the firmware image provided by the sales or support. The **Firmware Version** displayed on the system can be customized by the **file name**. For example, if you want the version to be called as 1.2.3, you only need to modify the file name to XXX-**v1.2.3** (XXX is the original file name).

• Selected File

After selecting a firmware image to be uploaded, the **selected file name** will be displayed in this field.

Upload (Upload Button)

After selecting the firmware image, click "Upload" button to upload it.

Upload

#### **UPGRADE FIRMWARE PROCESS - UPLOADING FIRMWARE FILE**

The following steps are performed when the system starts to upgrade after the "Apply" button is clicked:

1. Uploading the firmware image

The progress bar displays the uploading percentage.

#### **Q** Upload Firmware File

Uploading... Please Wait.

| Firmware Image | + Select File                           |
|----------------|-----------------------------------------|
|                | Please Upload the Firmware File(Image). |
| Selected File  | WEBFULL-v0.0.14.1214                    |
| 56%            |                                         |
|                |                                         |

2. Verifying the uploaded file

When the file is **100%** uploaded, the system starts to **verify** the uploaded file to make sure it is **valid**. By default, the firmware image is encrypted to prevent the attack on man-in-the-middle. Optionally, higher encryption methodology is also provided.

#### **Q** Upload Firmware File

#### Uploading Finished, Verifying Uploading File...

| Firmware Image | ➡ Select File                           |
|----------------|-----------------------------------------|
|                | Please Upload the Firmware File(Image). |
| Selected File  | WEBFULL-v0.0.14.1214                    |
|                | 100%                                    |
|                |                                         |

Upload

3. Installing the uploaded firmware image

The new firmware will install after the system validates it.

#### **Q** Upload Firmware File

#### Verifying Finished, Installing Firmware...

| Firmware Image | + Select File                           |  |  |
|----------------|-----------------------------------------|--|--|
|                | Please Upload the Firmware File(Image). |  |  |
| Selected File  | WEBFULL-v0.0.14.1214                    |  |  |
| 100%           |                                         |  |  |

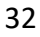

Upload

#### 4. Rebooting the system

The system will reboot automatically if the firmware is upgraded without any issue. The progress bar displays the rebooting progress.

Device Rebooting... Please Wait...

The Web Page Will Refresh Automatically.

# Config Backup

In the normal application, there are several switches in the Network and they might be configured to the same features. To facilitate this, the users can configure one of the switches and save the configuration file to localhost (for example: users' PC) or USB sticks and then restore the configurations on another switch via "**Config Restore**" function. Configuration file in the USB can also have a way to fast replace the device when it is damage.

#### **BACKUP CONFIGURATION FILE**

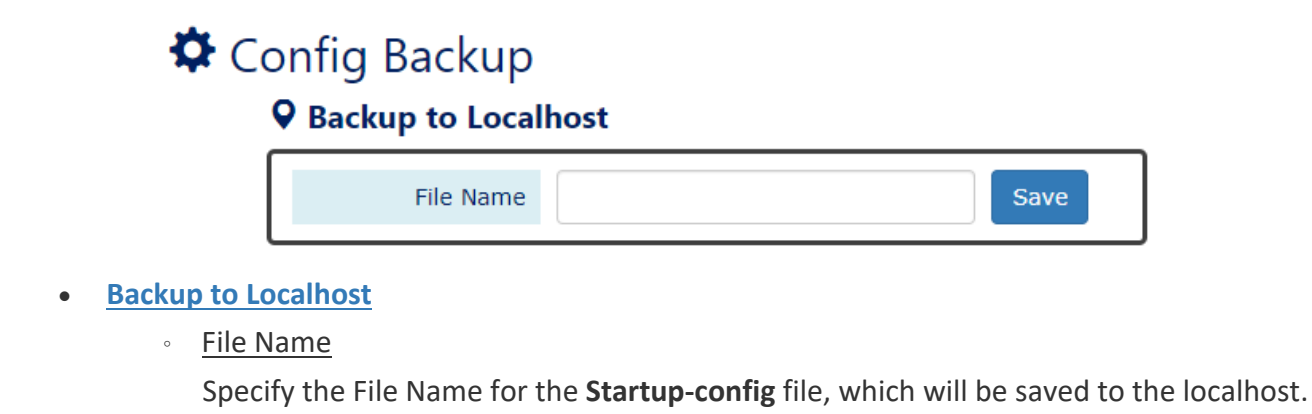

Save (Save Button)

Click the "Save" button to save the configuration file to the Localhost or USB.

NOTE: If the File Name filed is empty, the system assigns the default name: config-[datetime].cfg

# **Config Restore**

We suggest users to save/backup the configurations after a series of settings. If another device needs the same configurations, users can use the **Config Restore** function to restore it.

## **RESTORE CONFIGURATION FILE**

# Config Restore

## **Q** Restore from Localhost

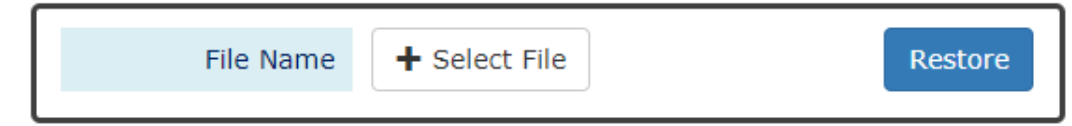

#### <u>Restore from Localhost</u>

• File Name

Select the configuration file, which is saved in the Localhost.

#### Restore (Restore Button)

Click the "Restore" button to restore the configurations from the Localhost or USB.

# **Command Line Interface**

**Command Line Interface** is usually called **CLI**. It allows the users to configure, monitor, and maintain the switch by executing commands directly.

#### CONNECT TO CLI VIA CONSOLE PORT

Before starting the connection to the Console Port, ensure that you have a utility (such as "Putty", "Tera Term", "HyperTerminal", "SecureCRT", etc.) to do that. The following example is operating on **Windows 7** and connected by "**Putty**".

1. Connect the Console Port to your PC or Laptop and check the port number in the "Device Manager" on the PC.

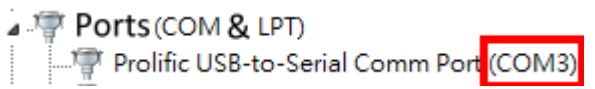

Configure the Serial Information with the COM port number and Speed (Baud Rate: 115200). By default, the Data bits and Parity are 8 and 1. Then click "Open" to connect to the CLI.
 Note: The complete parameters are COMX/115200/8/1.

| 😵 PuTTY Configuration                                 |                           | <b>— X</b> —    |
|-------------------------------------------------------|---------------------------|-----------------|
| Category:                                             |                           |                 |
|                                                       | Options controlling loc   | al serial lines |
| Logging                                               | Select a serial line      |                 |
| Keyboard D.                                           | Serial line to connect to | COM3            |
| Bell<br>Features                                      | Configure the serial line |                 |
| i⊒ · Window C.                                        | Speed (baud)              | 115200          |
| Appearance<br>Behaviour                               | Data bits                 | 8               |
| ···· Translation                                      | Stop bits                 | 1               |
| Selection<br>Colours                                  | Parity                    | None            |
|                                                       | Flow control              | XON/XOFF -      |
| Data<br>Proxy<br>Telnet<br>Rlogin<br>SSH<br>Serial a. |                           |                 |
|                                                       | <u>d.</u>                 |                 |
| About                                                 | Oper                      | n Cancel        |

3. Enter the username and password to login to the system. The default username and password is **admin/admin**.

| சூ COM3 - PuTTY          | _ 0 | × |
|--------------------------|-----|---|
| User Access Verification |     | ^ |
| Username: admin          |     |   |
| Password:                |     |   |
| Switch>                  |     |   |

4. When you see "Switch>", it refers that you have logged in to the system. You can then start to configure the system on the CLI mode.

#### **CONNECT TO CLI VIA TELNET**

The following example is operating on **Windows 7**. If the system shows the information as the picture below, please enable the "Telnet Client" before using telnet function.

```
C:\>telnet
'telnet' is not recognized as an internal or external command,
operable program or batch file.
```

- 1. Click Windows "Start" button and enter "cmd" on the search box to open the "Command Prompt".
- 2. Enter "telnet [IP\_ADDRESS]" on the CMD window. For example, the IP address of the switch is "192.168.10.166", so enter "telnet 192.168.10.166" and then press the "Enter" key.

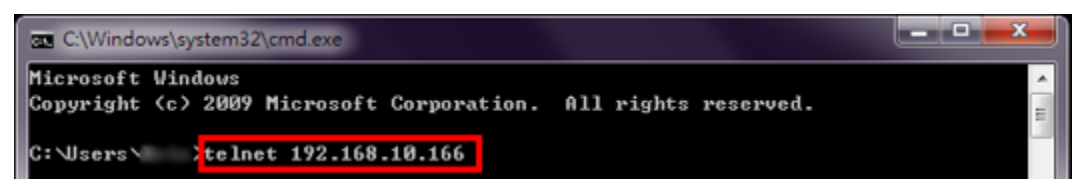

3. Enter the username and password to login the system. The default username and password is **admin/admin**.

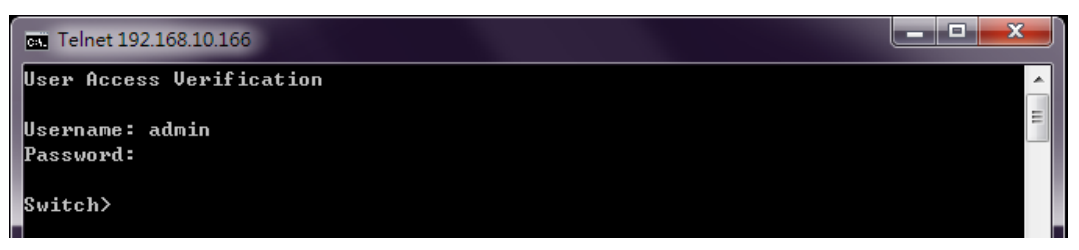

4. When "**Switch**>" is displayed, it refers that you have logged in to the system. You can then start to configure the system on the CLI mode.

#### **CONFIGURE SYSTEM UNDER DIFFERENT MODES**

After login to CLI, users have to enter the Privileged Mode for "show" commands. If users want to configure the system via CLI, they have to enter Configuration Mode.

The command to enter Privileged Mode is "**enable**". After enter Privileged Mode, issue "**configure terminal**" to enter Configuration Mode. When "**Switch(config)#**" is displayed, users can start configuring the system with all commands under Configuration Mode. In the Command Group section, the mode of each command will be marked in the last column of the commands table.

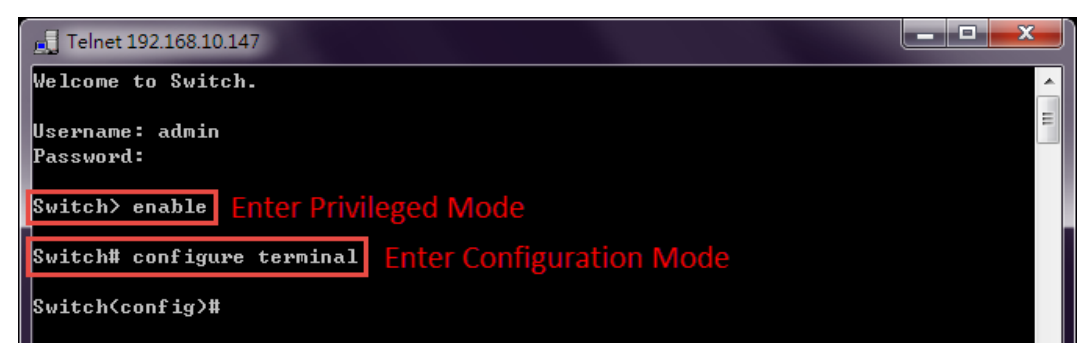

The **Interface** Mode is <u>under Configuration Mode</u>. If the command that users are preparing to issue is under this mode, they have to enter it first. Users can issue "**exit**" to leave current mode. In the following table, we list the commands to enter **Interface** Mode.

| Mode      | Command        | Description               |
|-----------|----------------|---------------------------|
| Interface | interface lanX | X implies the port number |

#### **ENABLE TELNET CLIENT ON WIDOWS 7**

1. Click the Windows "Start" button and click "Control Panel" item.

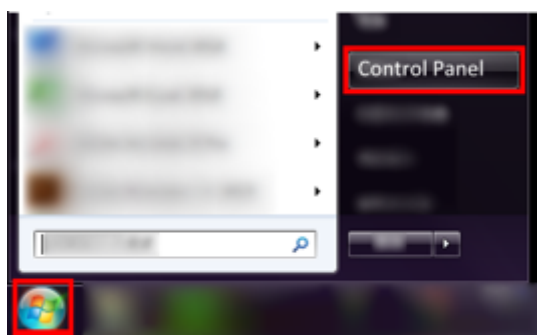

2. Click the "Programs" item.

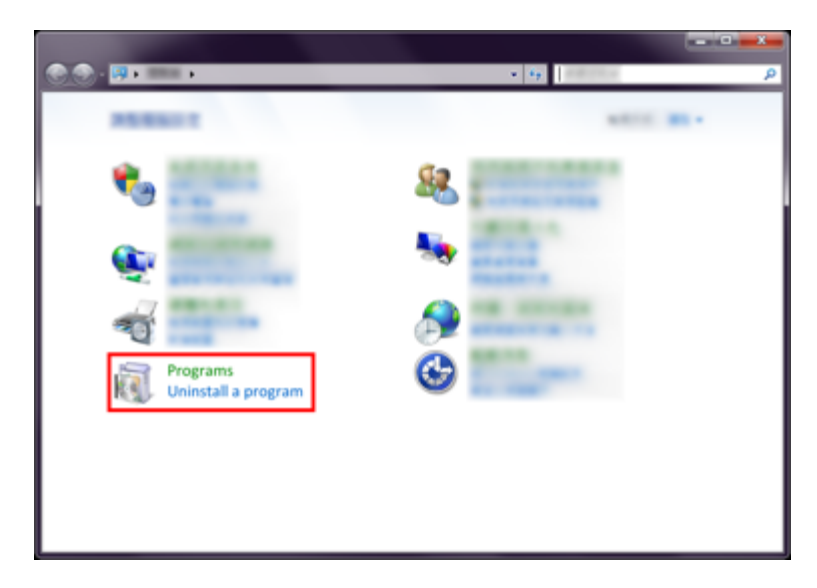

3. Click the "Turn Windows features on or off" item.

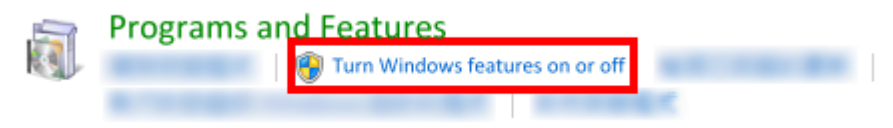

4. Select the checkbox of "Telnet Client" and then click "OK" to enable telnet function.

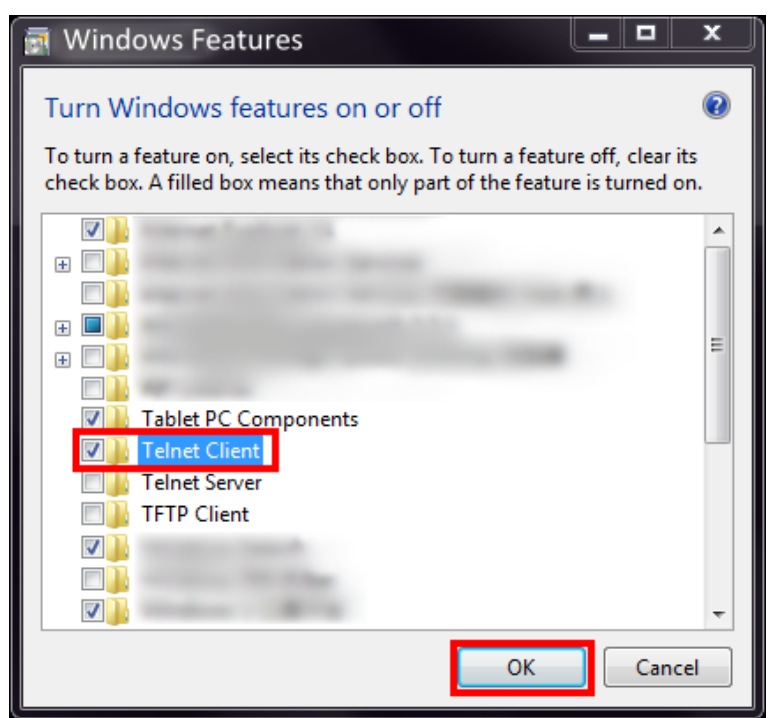

5. Click Windows "Start" button and enter "cmd" on the search box to open the "Command Prompt" to test the telnet function.

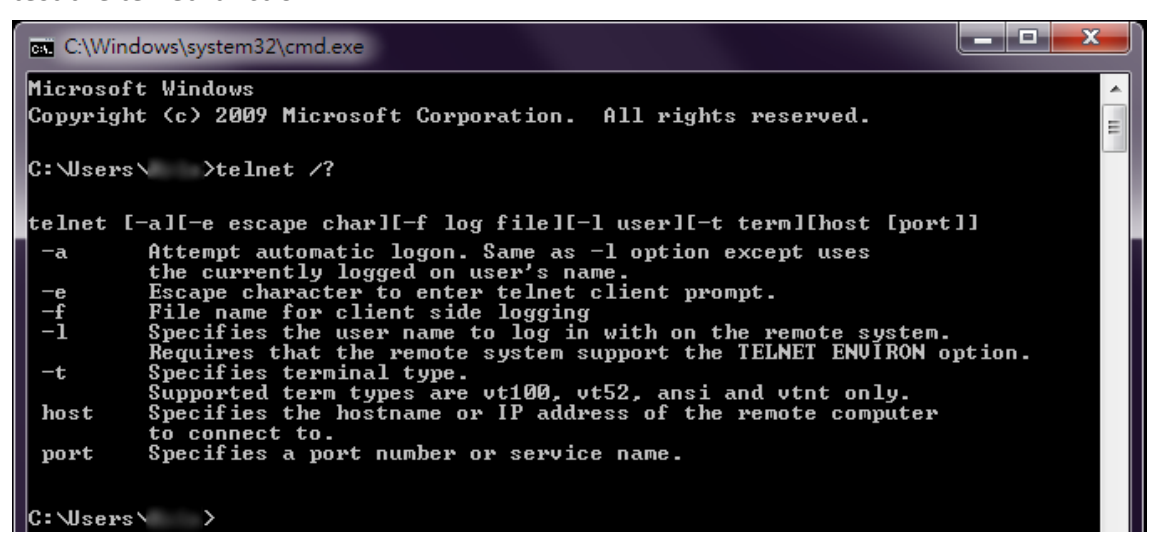

#### FIRMWARE UPGRADE VIA CLI

Users can upgrade the system with a new firmware on both the web console and CLI mode. To upgrade on the web console, a high interactivity web GUI is provided for the users. Please refer to <u>Firmware Upgrade</u> section. To upgrade on the CLI mode, there are 3 methods: TFTP, wget (HTTP), and USB. The following sections explain how to upgrade the firmware using the 3 methods.

#### FIRMWARE UPGRADE VIA CLI – TFTP

If the users are planning to upgrade the firmware via CLI mode with TFTP, a **TFTP server** is needed before upgrading. You can download the free TFTP server from <u>tftpd official website</u>.

 Open the TFTP Server and browser the file directory path. For example, if the firmware file is saved on the desktop, the path to the desktop should be specified in the "Current Directory" field.

| 🔖 Tftpd32 by Ph. Jour   | <sup>nin</sup> b | Ĺ            | <b>– –</b> X |
|-------------------------|------------------|--------------|--------------|
| Current Directory C:\U  | sers\ \Desktop   | •            | Browse       |
| Server interfaces 127.  | 0.0.1            | Software L 💌 | - AShow Dir  |
| Tftp Server Tftp Client | DHCP server Sys  | log server L | og viewer    |
| peer                    | file             | start time   | progress     |
|                         |                  |              |              |
| •                       |                  |              | +            |
| About                   | Settings         |              | Help         |

- 2. Make sure the link between the switch and the host (PC or laptop) is connected. To verify it, ping the IP address of the switch IP address from the host to check it.
- 3. Assign the **firmware file name** by issuing the "**upload file name [FILE\_NAME]**". The default file name is "WEBFULL".
- 4. Assign the TFTP Server IP address by issuing "upload server ip [SERVER\_IP]". The server IP address is the IP address of the host, which is running the TFTP server.

The commands for assigning the filename and server IP are in the **Configure mode**, so before configuring, specify "configure terminal" to enter the **Configure mode**.

If the command is completely configured, the system will display "OK".

| 📑 Telnet 192.168.10.166                                                  | - | x        |
|--------------------------------------------------------------------------|---|----------|
| User Access Verification                                                 |   | <u>^</u> |
| Username: admin<br>Password:                                             |   | =        |
| Switch> enable                                                           |   |          |
| Switch# configure terminal                                               |   |          |
| Switch(config)# upload file name WEBFULL-v1.0.0<br>Set firmware name: OK |   |          |
| Switch(config)# upload server ip 192.168.10.88<br>Set server IP: OK      |   |          |
| Switch(config)#                                                          |   |          |

5. Start to upgrade the firmware file by specifying "upload tftp". The system starts to upload the assigned file by the TFTP. This takes a few minutes.

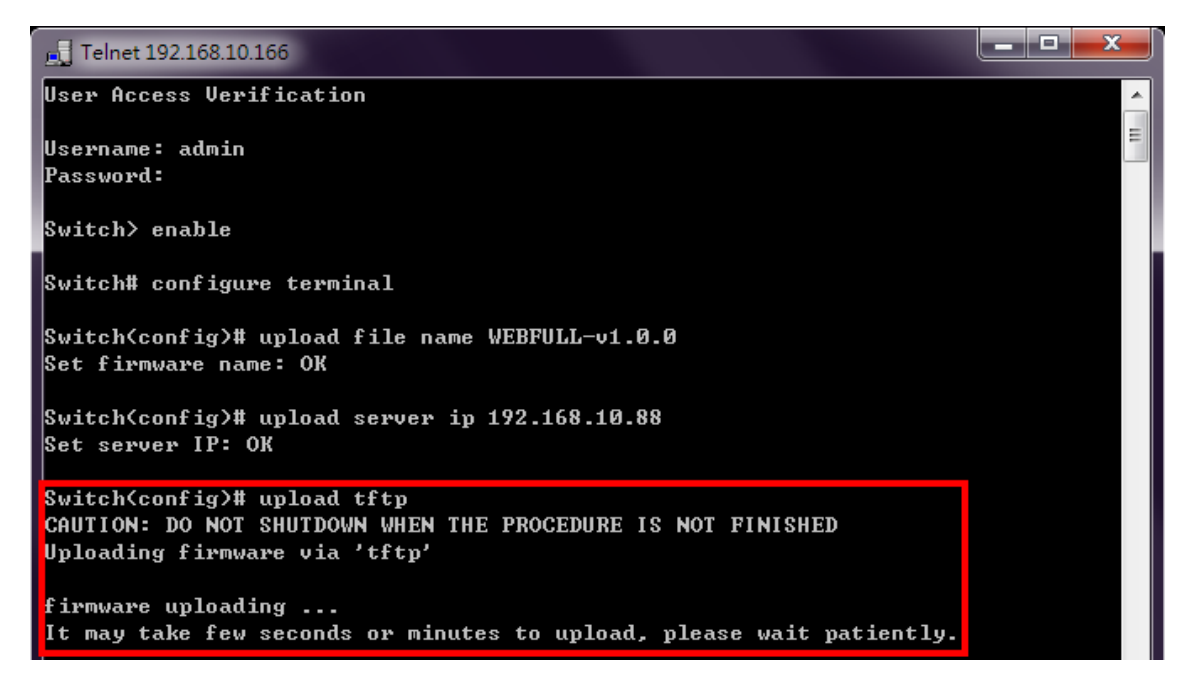

6. After uploading, the system will **verify** the uploaded file. If the verification passes, the new firmware file will be installed. Ensure the system is **powered on** and the system will **reboot** automatically after the firmware is completely installed.

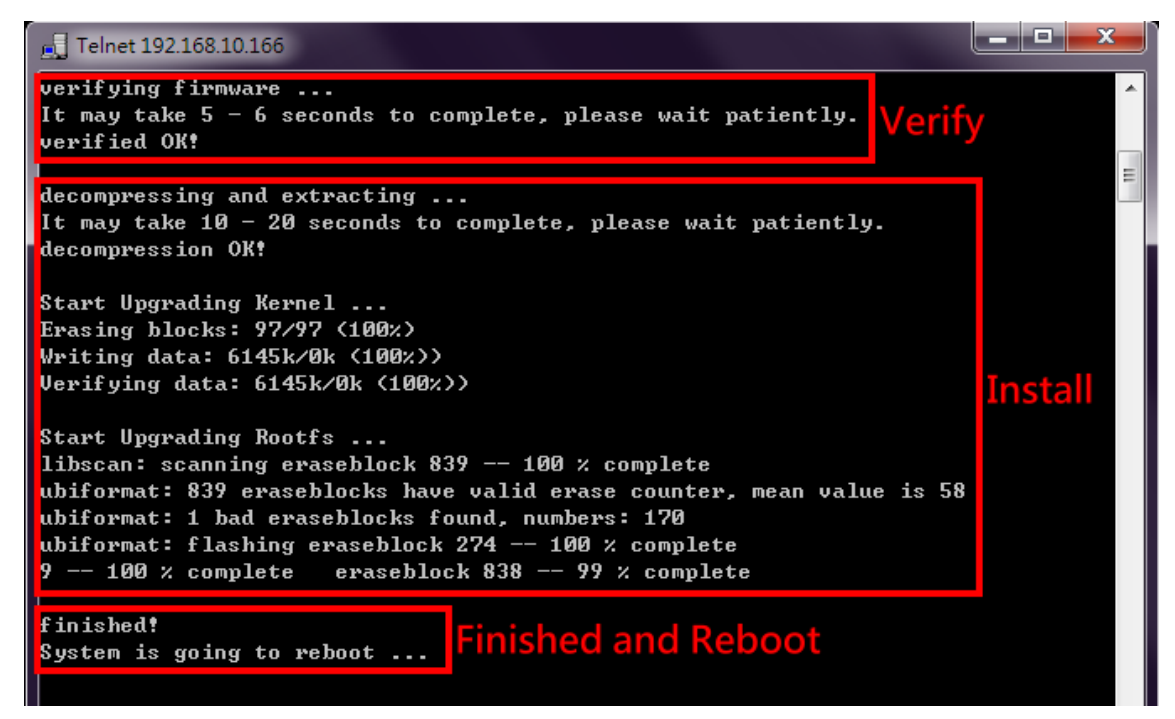

#### FIRMWARE UPGRADE VIA CLI – WGET

"Wget" uses the HTTP to transmit the file to the switch. Users have to establish a HTTP Server such as "<u>Apache</u>" and upload the firmware file to the HTTP Server.

- 1. Assume there is a HTTP Server existed whose IP address is "**192.168.1.9**" and the firmware file named **WEBFULL-v1.0.0** is uploaded.
- 2. Make sure the link between the switch and the server is connected. We can ping the IP address of the server from the switch by using the command "ip ping [IP\_ADDRESS]".
- 3. Assign the firmware file name by using "upload file name WEBFULL-v1.0.0".
- 4. Assign the Wget Server IP address by using "upload server ip 192.168.1.9".

If the command is completely configured, the system will display "OK".

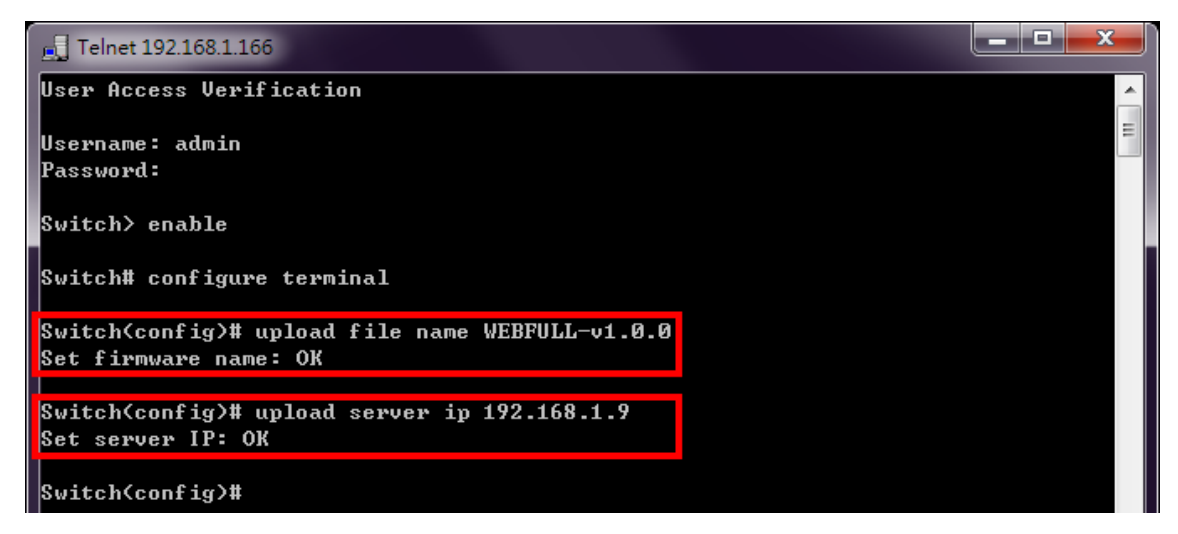

5. Start to upgrade the firmware file by using "upload wget". The system starts to upload the assigned file by HTTP. This takes a few seconds or minutes.

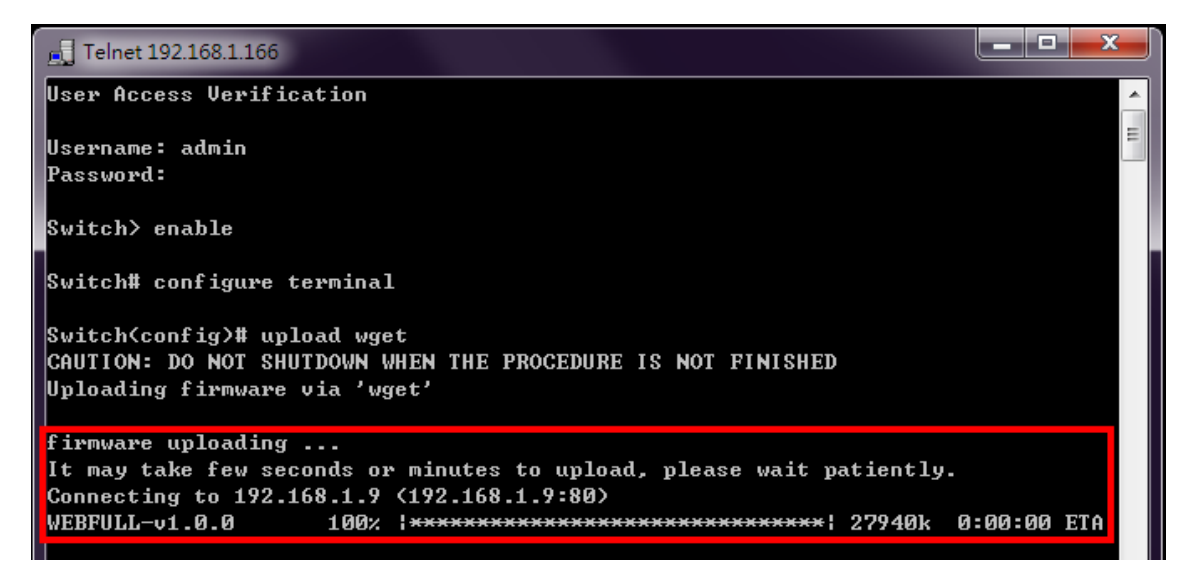

6. Once the uploading is complete, the system will verify the uploaded file. If the verification passes, the new firmware file will be installed. Ensure to keep the system powered on and the system will reboot automatically after the firmware is completely installed.

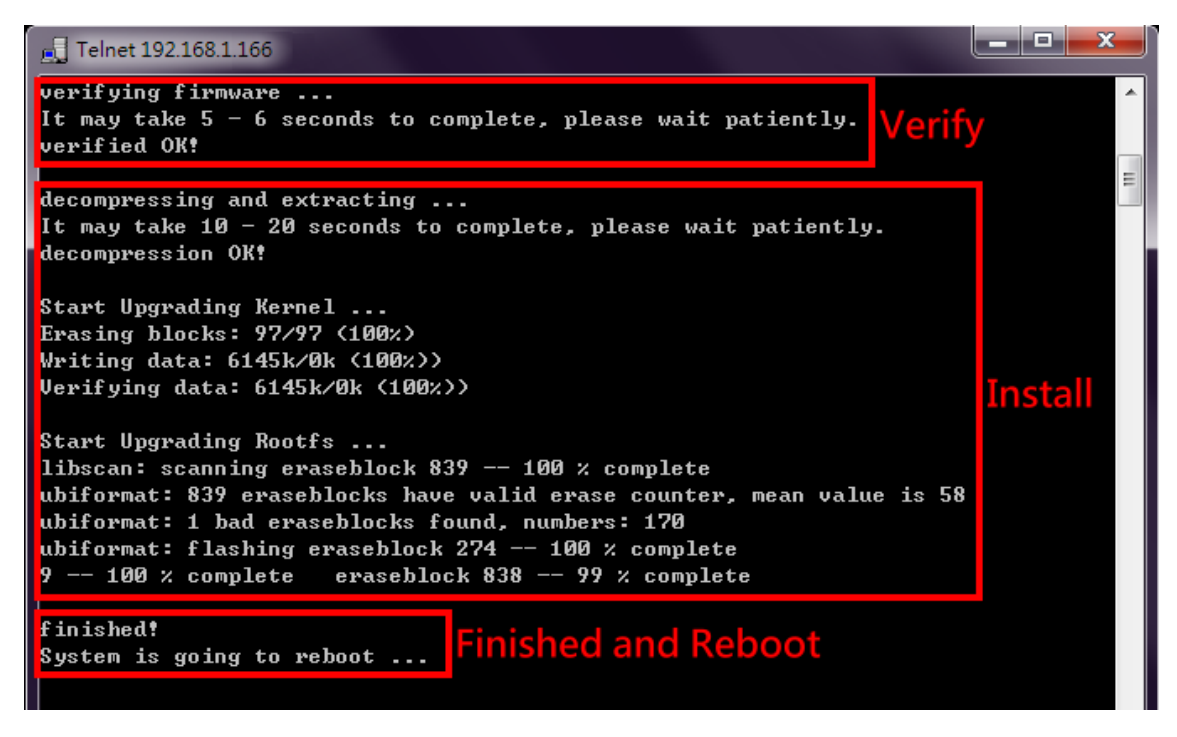

#### **COMMAND GROUPS**

The following are the commands that the users can use in the CLI mode. Please check if the **mode** is correct before issuing the command.

#### **AUTHENTICATION GROUP**

| Command                          | Explanation                               | Mode      |
|----------------------------------|-------------------------------------------|-----------|
| logout                           | Disconnect                                | Configure |
| username [USER_ID] [PASSWORD]    | Configure username and password           | Configure |
| username-ro [USER_ID] [PASSWORD] | Configure read only username and password | Configure |
| show username                    | Display admin ID                          | Configure |
| show username-ro                 | Display read only user ID                 | Configure |
| no username                      | Default username and password             | Configure |
| no username-ro                   | Default read only username and password   | Configure |

#### **SSH GROUP**

| Command                            | Explanation                               | Mode      |
|------------------------------------|-------------------------------------------|-----------|
| upload host-key-config wget [file] | Upload SSL host key config from Localhost | Configure |
| show ssh host-key                  | Display SSH host key                      | Configure |
| show ssh status                    | Display SSH status                        | Configure |

## SYSTEM GROUP

| Command                              | Explanation                                  | Mode      |
|--------------------------------------|----------------------------------------------|-----------|
| erase startup-config                 | Reset to factory default and reboot          | Configure |
| erase startup-config keep-ip         | Reset to factory default except IP           | Configure |
| erase startup-config keep-ip-user    | Reset to factory default except IP and USER  | Configure |
| erase startup-config keep-user       | Reset to factory default except USER ID/PASS | Configure |
| exec-timeout [MINUTE] [SECOND]       | Set idle timeout [MINUTE] [SECOND]           | Configure |
| hostname [HOSTNAME]                  | Set Switch Host Name                         | Configure |
| reboot                               | Reboot the switch                            | Configure |
| system contact [CONTACT]             | Set system contact                           | Configure |
| system description [SYS_DESCRIPTION] | Set device description                       | Configure |
| system location [LOCATION]           | Set device location                          | Configure |
| show exec-timeout                    | Display idle timeout                         | Configure |
| show hostname                        | Display Switch Host Name                     | Configure |
| show system contact                  | Display system contact                       | Configure |
| show system description              | Display system description                   | Configure |
| show system firmware-date            | Display system release time                  | Configure |
| show system location                 | Display system location                      | Configure |
| show system mac                      | Display system MAC address                   | Configure |
| show system uptime                   | Display system uptime                        | Configure |
| show system version firmware         | Display system version                       | Configure |
| no exec-timeout                      | Default idle timeout                         | Configure |
| no hostname                          | Default Switch Host Name                     | Configure |
| no system contact                    | Clear system contact                         | Configure |
| no system description                | Clear device description                     | Configure |
| no system location                   | Clear device location                        | Configure |

# IPv4 GROUP

| Command                                                                            | Explanation                     | Mode      |
|------------------------------------------------------------------------------------|---------------------------------|-----------|
| ip address [IP_ADDR] [MASK]                                                        | Set IPv4 address and netmask    | Configure |
| ip default-gateway<br>[DEFAULT_GATEWAY_ADDR]                                       | Set default gateway address     | Configure |
| ip name-server [NAME_SERVER1_IP]<br>[NAME_SERVER2_IP]                              | Set Domain Name-Server          | Configure |
| ip ping [IPV4_ADDR] [ <size pkg_siz="">  <br/><repeat pkg_cnt="">]</repeat></size> | Issue an IPv4 ping command      | Configure |
| show ip address                                                                    | Display Host address of IPv4    | Configure |
| show ip default-gateway                                                            | Display default gateway address | Configure |
| show ip first-nameserver                                                           | Display Domain Name-Server-1st  | Configure |
| show ip second-nameserver                                                          | Display Domain Name-Server-2nd  | Configure |

| no ip address         | Delete IPv4 address               | Configure |
|-----------------------|-----------------------------------|-----------|
| no ip default-gateway | Clear the default gateway address | Configure |
| no ip name-server     | Clear the domain name-server      | Configure |

#### TIME GROUP

| Command                                                          | Explanation                          | Mode      |
|------------------------------------------------------------------|--------------------------------------|-----------|
| clock time [hh:mm:ss] [day] [month] [year]                       | Configure time                       | Configure |
| clock timezone [AREA] [CITY]                                     | Configure time zone                  | Configure |
| ntp client sync [minute   hour   day   month<br>  year] [NUMBER] | Configure NTP client sync            | Configure |
| ntp client timeserver [SERVER_IP/URL]                            | Configure NTP client time server     | Configure |
| ntp time update                                                  | Configure NTP time update            | Configure |
| show clock time                                                  | Show time                            | Configure |
| show clock timezone                                              | Show timezone                        | Configure |
| show ntp client sync                                             | Show sync time                       | Configure |
| show ntp client timeserver                                       | Show NTP server configuration        | Configure |
| no clock timezone                                                | Remove timezone                      | Configure |
| no ntp client sync                                               | Remove NTP sync time                 | Configure |
| no ntp client timeserver                                         | Remove NTP time server configuration | Configure |

## SPEED GROUP

| Command          | Explanation                                                                      | Mode      |
|------------------|----------------------------------------------------------------------------------|-----------|
| speed [10   100] | Configure speed for the designated port<br>(10M is only supported on RPT-F2004G) | Interface |
| show speed       | Display speed for the designated port                                            | Interface |
| no speed         | Default speed to 1000M for the<br>designated port                                | Interface |

## MACSEC GROUP

| Command                           | Explanation                           | Mode      |
|-----------------------------------|---------------------------------------|-----------|
| macsec enable                     | Enable MACSec                         | Interface |
| macsec peer_macaddress [MAC_ADDR] | Configure Peer Mac Address for MACSec | Interface |
| macsec sak [SAK: 32 digit hex]    | Configure MACSec SAK key              | Interface |
| show macsec                       | Display MACSec Status                 | Interface |
| show macsec peer_macaddress       | Display MACSec Peer's MAC Address     | Interface |
| show macsec sak                   | Display MACSec SAK key                | Interface |
| no macsec                         | Disable MACSec function               | Interface |
| no macsec peer_macaddress         | Remove MACSec Peer's MAC Address      | Interface |
| no macsec sak                     | Remove MACSec SAK key                 | Interface |

### SERVICE CONTROL GROUP

| Command                                                   | Explanation                                               | Mode      |
|-----------------------------------------------------------|-----------------------------------------------------------|-----------|
| service [http   https   ssh   telnet   console]<br>enable | Enable service http, https, ssh, telnet, or console port  | Configure |
| show service [http   https   ssh   telnet  <br>console]   | Display service http, https, ssh, telnet, or console port | Configure |
| no service [http   https   ssh   telnet  <br>console]     | Disable service http, https, ssh, telnet, or console port | Configure |

## SYSLOG GROUP

| Command                        | Explanation                                       | Mode      |
|--------------------------------|---------------------------------------------------|-----------|
| event syslog auth-failure      | Register an event of authentication failure       | Configure |
| syslog local enable            | Enable logging to local                           | Configure |
| syslog log clear               | Clear syslog log                                  | Configure |
| syslog remote enable           | Enable logging to remote                          | Configure |
| syslog remote port [PORT]      | Set syslog remote server port                     | Configure |
| syslog remote server [ADDRESS] | Set syslog remote server address                  | Configure |
| show event syslog auth-failure | Display authentication failure event registration | Configure |
| show syslog local              | Display local logging state                       | Configure |
| show syslog log                | Display syslog messages                           | Configure |
| show syslog remote             | Display remote logging state                      | Configure |
| show syslog remote port        | Display remote server port                        | Configure |
| show syslog remote server      | Display remote server IP                          | Configure |
| no event syslog auth-failure   | Unregister an event of authentication failure     | Configure |
| no syslog local                | Disable logging to local                          | Configure |
| no syslog remote               | Disable logging to remote                         | Configure |
| no syslog remote port          | Default syslog remote server port                 | Configure |
| no syslog remote server        | Clear syslog remote server address                | Configure |